## Universidad de Sistema de Bibliotecas

Colombia

## Guía de anonimización

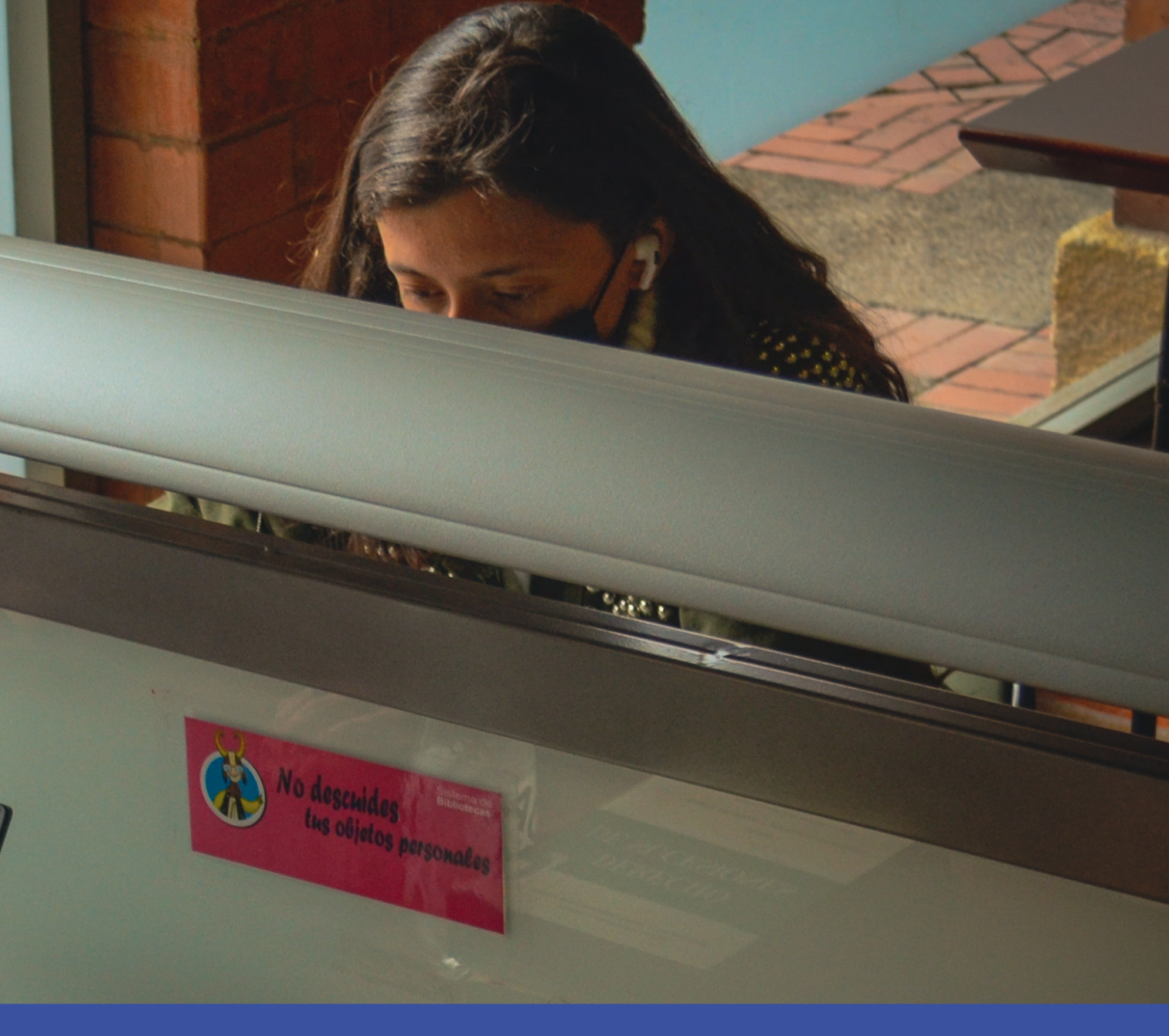

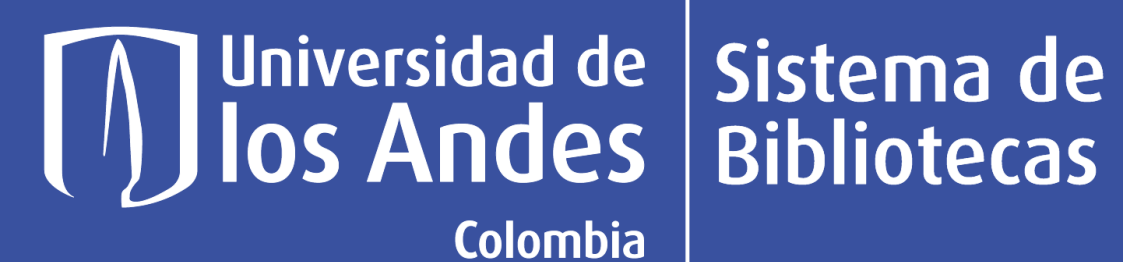

# Proceso de revisión por pares Anónimos dobles

Antes de enviar su artículo, es posible que deba hacerlo como anónimo si la revista que eligió utiliza una revisión por **pares doblemente anónima**, con el fin de garantizar que los revisores **no puedan identificarlo** a usted, a sus coautores o a la institución donde se llevó a cabo la investigación y garantizar que el proceso de revisión sea lo más objetivo posible.

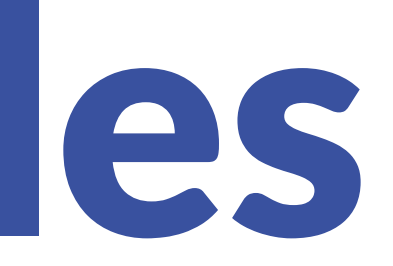

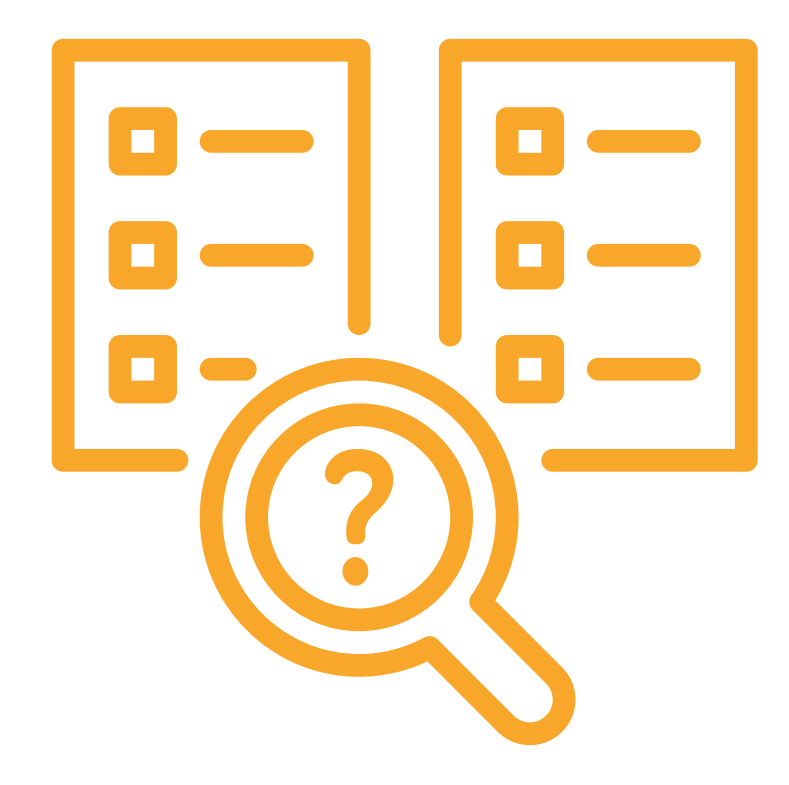

## N Universidad de Sistema de Bibliotecas

Colombia

## Documento Anónimo

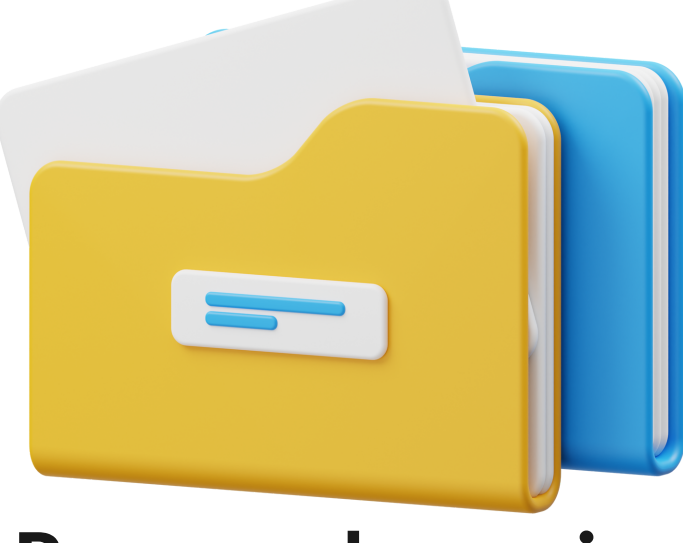

### **Preparar dos copias** del manuscrito

- Título
- Resumen
- Cuerpo
- Referencias

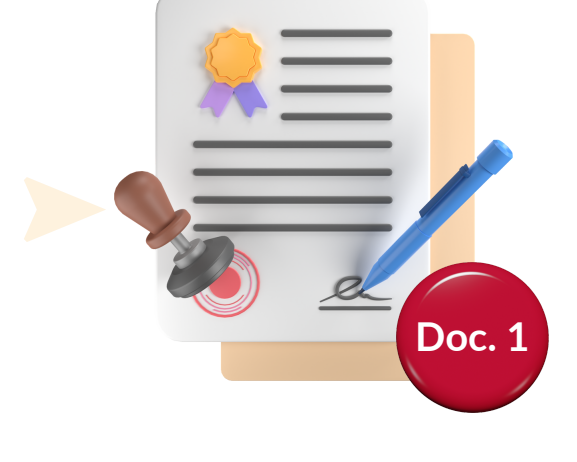

### **Documento con todos los** detalles de su autor incluidos

- Agradecimientos.

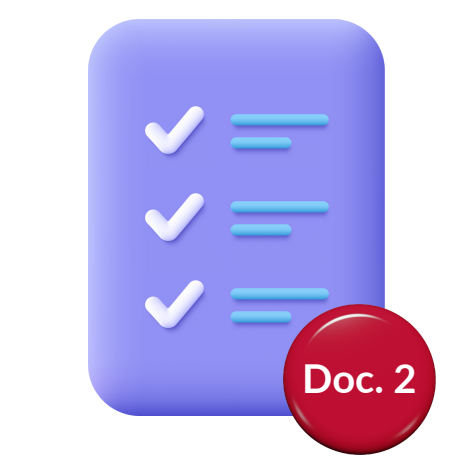

- Detalles del autor (nombres, instituciones y direcciones de correo electrónico).
- Información de financiación.
- Detalles de cualquier registro de ensayo clínico.
- Referencias completas.

**Otro documento** completamente anónimo

## Universidad de **Sistema de Bibliotecas**

Colombia

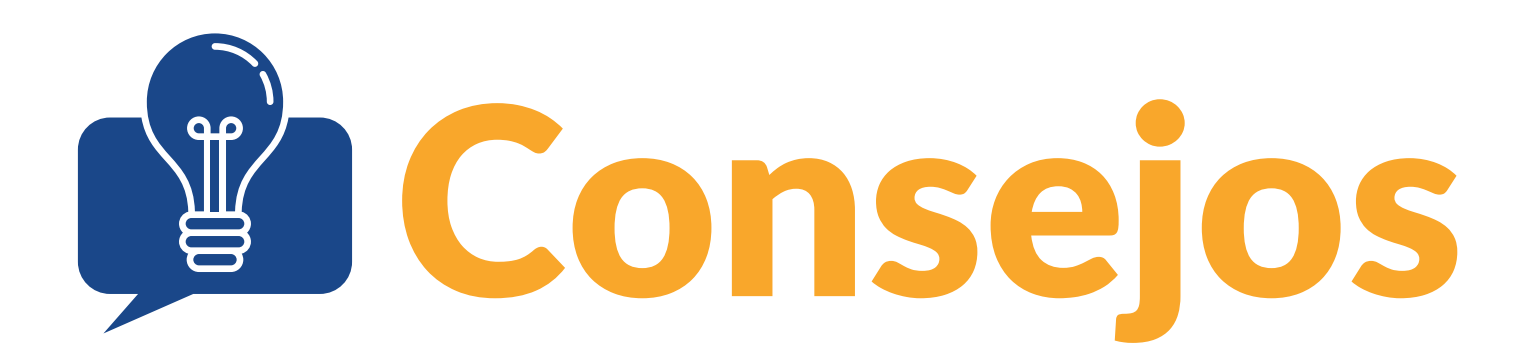

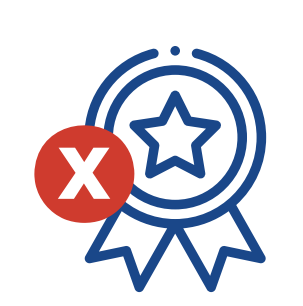

### Información de concesión o reconocimiento

No mencione ninguna concesión o reconocimiento en la versión anónima de su manuscrito. Puede proporcionarlos en la versión no anónima, y también se le puede pedir que proporcione información de financiación por separado durante el envío.

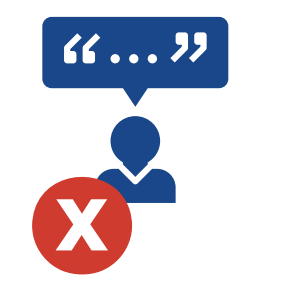

Citación

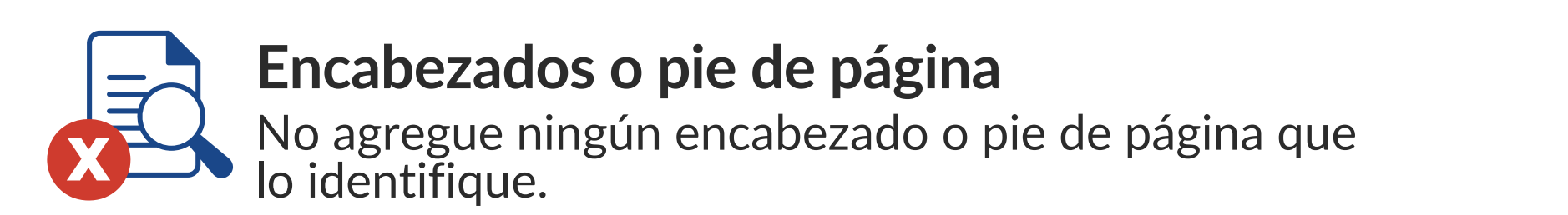

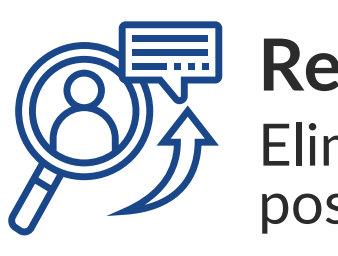

Elimine la cita original y cámbiela por (autor (es))

### Referencias

Elimine la referencia y cámbiela por el marcador de posición [autor(es)]

## Universidad de **Sistema de Bibliotecas**

Colombia

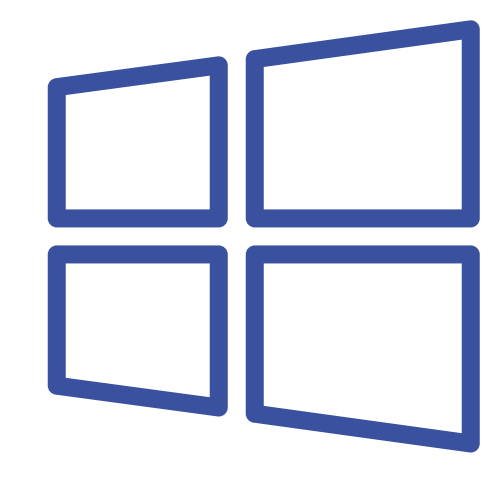

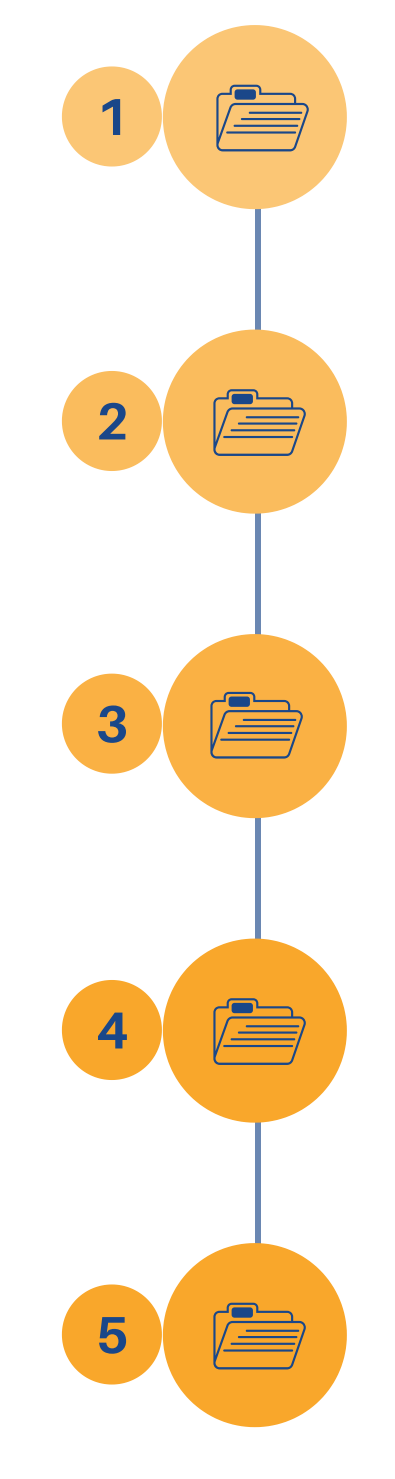

En la copia de su documento original, haga clic en la pestaña "Archivo" y luego, haga clic en "Información".

Haga clic en **"Comprobar si hay problemas"** y luego en **"Inspeccionar documento"**.

En el cuadro de diálogo <u>"Inspector del documento"</u>, seleccione las casillas de verificación para elegir los tipos de contenido oculto que desea inspeccionar.

Haga clic en <u>"Inspeccionar"</u>. Revise los resultados de la inspección en el cuadro de diálogo "Inspector de documento".

Haga clic en "Eliminar", todo junto a los resultados de la inspección para los tipos de contenido oculto que desea eliminar de su documento.

### **Usuarios de Microsoft TM**

Asegúrese de estar trabajando con una copia guardada de su manuscrito, ya que una vez que elimine estos datos, es posible que no se puedan recuperar.

### Universidad de Sistema de Ios Andes Bibliotecas Colombia

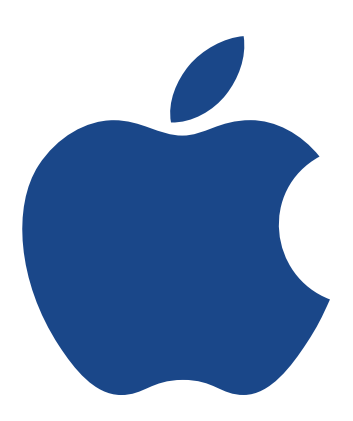

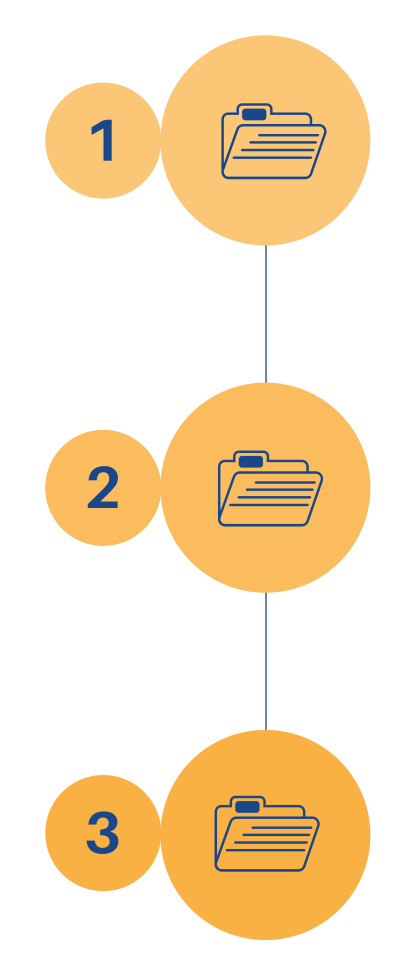

### Haga clic en <u>"Herramientas".</u>

Haz clic en "Proteger documento".

Haga clic en <u>"Eliminar"</u> información personal de este archivo al guardar.

# **Usuarios de** Mac-Apple

Asegúrese de estar trabajando con una copia guardada de su manuscrito, ya que una vez que elimine estos datos, es posible que no se puedan recuperar.

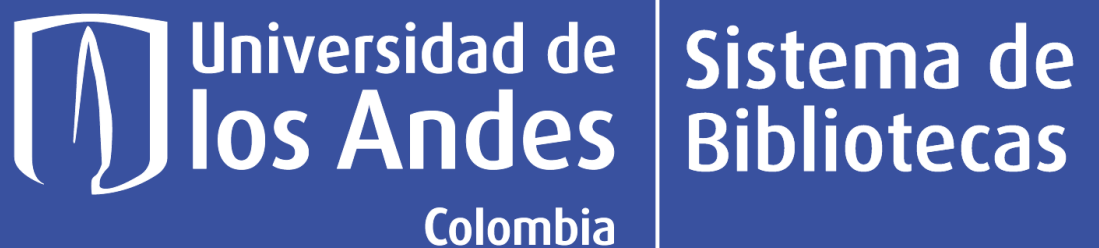

## Bibliografía

Cambridge University Press. (s.f.). Anonymising your manuscript. Retrieved October 9, 2022, from https://www.cambridge.org/core/services/authors/journals/anonymising-your-manuscript

Supporting Taylor & Francis author. (s.f.). Anonymous peer review - Author Services. Retrieved October 9, 2022, from https://authorservices.taylorandfrancis.com/publishing-your-research/peer-review/anonymous-peerreview/#

## Universidad de **Sistema de Bibliotecas**

Universidad de los Andes | Vigilada Mineducación. Reconocimiento como Universidad: Decreto 1297 del 30 de mayo de 1964. Reconocimiento personería jurídica: Resolución 28 del 23 de febrero de 1949 Minjusticia